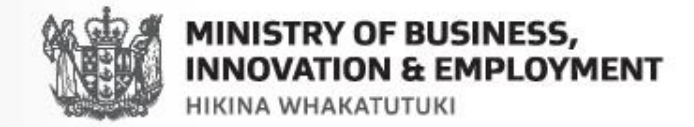

### **Government Electronic Tenders Service (GETS)**

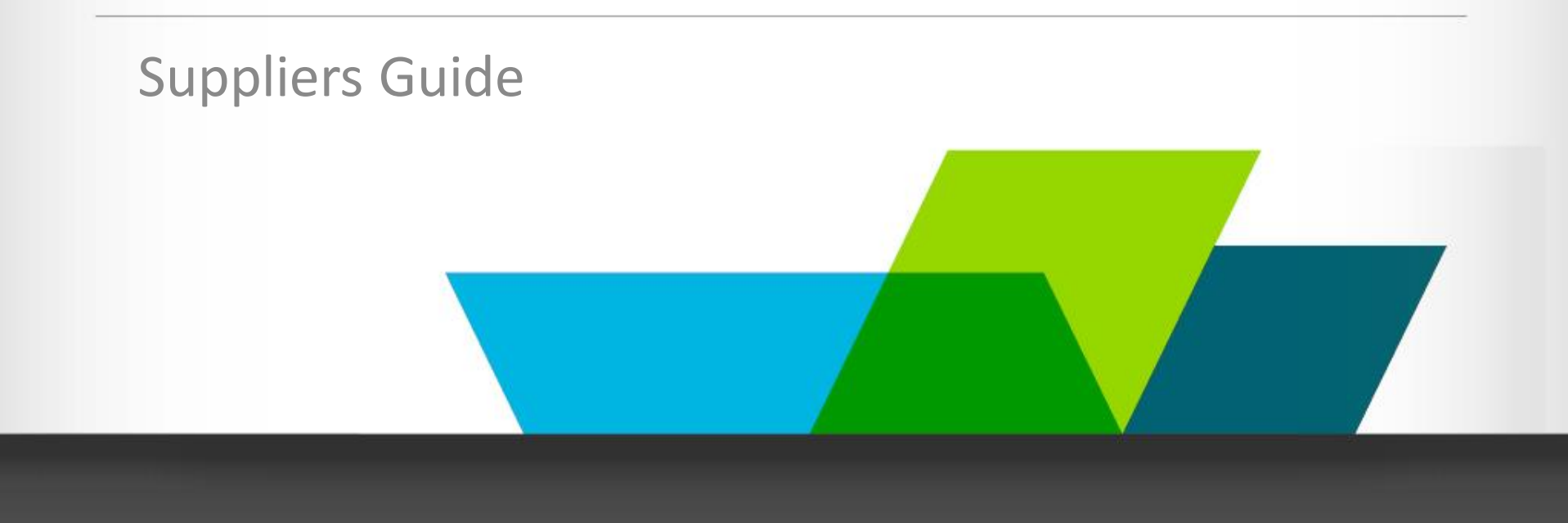

### Why use GETS?

- The Government Electronic Tenders Service (GETS) is a free service.
- GETS promotes open, transparent and fair competition.
- It meets New Zealand's commitments under free trade agreements
- GETS is accessible to interested suppliers, both domestic and international.
- Common tender platform available to all eligible government agencies

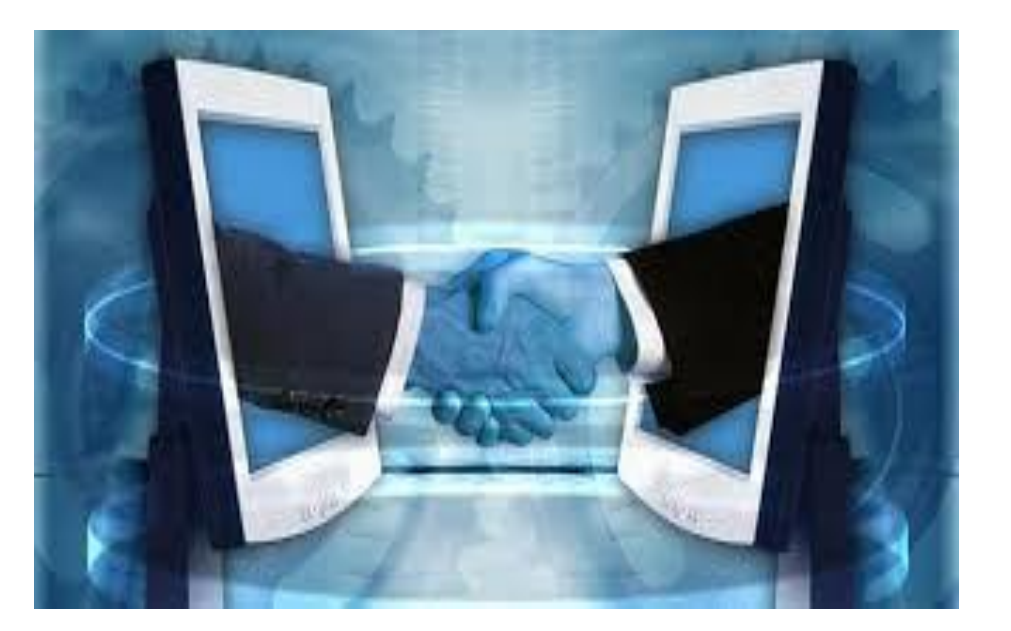

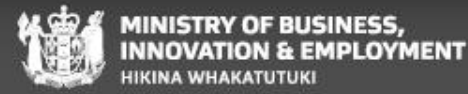

### Registering for a GETS account overview

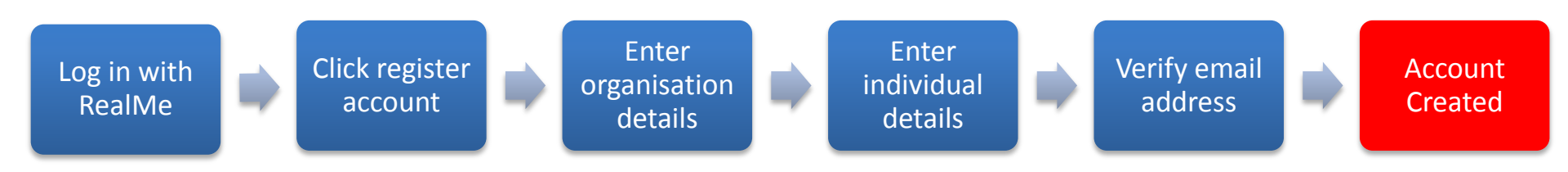

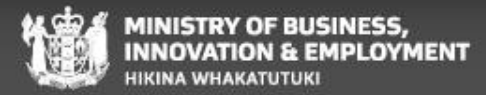

# **Registering for a GETS account**

To access GETS you will need to set up a GETS account.

- 1. Click on 'Supplier Login'.
- Login with RealMe. If you don't have a RealMe account you will be given the option to create one.

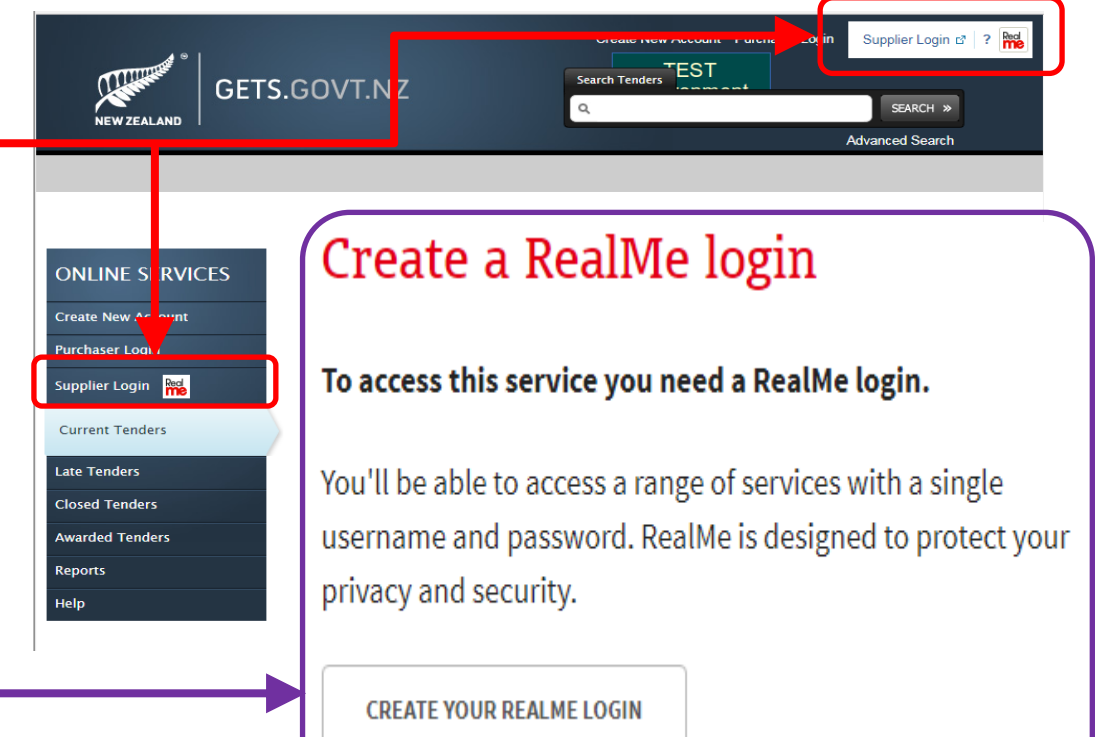

### Things to keep in mind

If you having trouble creating a RealMe account contact the RealMe helpdesk at **0800 664 774** 

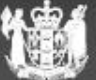

# Registering for a GETS account continued

Once you have logged in with RealMe for the first time you will need to set up your GETS account.

- 1. Click on 'Create new supplier'.
- 2. Enter the business information for your organisation.
- 3. Enter your individual user account details.
- 4. You will be sent an email for account verification. Follow the steps in the email to activate your account.

### Things to keep in mind

The individual user account details will be used to help agencies distinguish yourself from other suppliers trading under similar names.

#### Create a new supplier

The RealMe account that you have logged in as is not linked to a GETS account. If you would like to link this account to GETS then please click the following button

|--|

### Create supplier account

1

2

3

| ZBN                   | 1234567890123456                                                                                      |                                   |
|-----------------------|----------------------------------------------------------------------------------------------------|-----------------------------------|
| usiness Email         | Test@mbie.govt.nz                                                                                     |                                   |
| usiness Phone         | 123456789                                                                                             |                                   |
| usiness Fax           |                                                                                                    |                                   |
| ebsite                | gets.govt.nz                                                                                          |                                   |
| umber of Employees    | > 100,000.000,000                                                                                     |                                   |
| apability Description | Preprod Test Account is the largest company in So<br>scale manufacturing of ETL capable modes of tran | of focuses on providing Large     |
|                       |                                                                                                    |                                   |
|                       |                                                                                                    |                                   |
|                       |                                                                                                    |                                   |
| apability Description | Preprod Test Account is the largest company in So<br>scale manufacturing of FTL capable modes of tran | ) focuses on providing l<br>sport |

#### Individual User Account Details

| Fields marked with an aste | erisk(*) are mandatory                                                                                                    | _ |
|----------------------------|----------------------------------------------------------------------------------------------------|---|
| Given Name *               | Preprod 🗄                                                                                                    |   |
| Surname *                  | testaccouint                                                                                                    |   |
| Email *                    | first.last@mbie.govt.nz                                                                                                    |   |
| Telephone Number *         | 02257891456                                                                                                    |   |
| Facsimile                  |                                                                                                    |   |
|                            |                                                                                                    |   |
|                            |                                                                                                    |   |
| Terms and Condi            | tions                                                                                                    |   |
| Terms and Condi            | tions<br>Terms and Conditions of Use                                                                                                    |   |
| Terms and Condi            | tions<br>Terms and Conditions of Use<br>(link opens in new tab or window)                                                                                   |   |
| Terms and Condi            | tions<br><u>Terms and Conditions of Use</u><br>( <i>link opens in new tab or window</i> )<br>ee to the Terms and Conditions of Use                          |   |
| Terms and Condi            | tions<br><u>Terms and Conditions of Use</u><br><i>(link opens in new tab or window)</i><br>se to the Terms and Conditions of Use                            |   |
| Terms and Condi            | tions<br><u>Terms and Conditions of Use</u><br>(link opens in new tab or window)<br>ee to the Terms and Conditions of Use<br><u>Clear All</u> Cancel Next > |   |

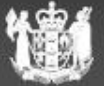

# Logging into GETS

- 1. Click on supplier log in
- 2. Login with RealMe.

| 1 | ONLINE S RVICES                                           | Login with RealMe                                  |            |
|---|-----------------------------------------------------------|----------------------------------------------------|------------|
|   | Purchaser Login Reference of Current Tenders Late Tenders | You've been redirected here so y<br>in with RealMe | ou can log |
|   | Closed Tenders<br>Awarded Tenders<br>Reports              | Username<br>preprodtestaccount                     | 5          |
|   | нер                                                       | Password                                           | -          |
|   |                                                           | Forgot Username or Forgot Passw                    | ord?       |

### Things to keep in mind

If your having trouble signing in contact the GETS helpdesk at 0508 GETS HELP

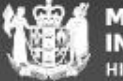

# Navigation bar

The navigation bar is located on the left hand of the screen and contains:

- Update account allows you to update your business and user details, update categories that your organisation can provide services for, and locations that your organisation can provide those services to.
- Select Tenders displays tenders that you have been selected for. These are not publically open to all suppliers.
- **Subscribed Tender Notices** Displays tenders that you are currently subscribed to.
- **Previous Subscribed Tender Notices** Displays tenders that you were previously subscribed to.
- **Current Tenders** Lists the currently open tenders on GETS.
- **Closed Tenders** Lists tenders that have been closed but not yet awarded.
- **Completed Tenders** Lists tenders that have been completed in GETS.

| ONLINE SERVICES                       |
|---------------------------------------|
| Log out                               |
| Update account                        |
| Select Tenders                        |
| Subscribed Tender Notices             |
| Previous Subscribed Tender<br>Notices |
| Current Tenders                       |
| Late Tenders                          |
| Closed Tenders                        |
| Awarded Tenders                       |
| Reports                               |
| Help                                  |

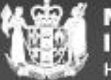

### Advanced search

If you need to run an advanced search, you can use the 'advanced search' feature under the search bar. This includes:

- Keywords
- Publishing agency
- Timeframe
- Status
- Category and Regions

### Things to keep in mind

The advanced search will not display select tenders, please use the 'Select Tenders' tab to locate any tenders that you have been invited to

| Search Tenders |                 |
|----------------|-----------------|
| ٩              | SEARCH »        |
|                | Advanced Search |

#### Advanced Search

| Karana da in Tandan Tidar    |                                                                 |
|------------------------------|-----------------------------------------------------------------|
| Reywords in Tender Title:    |                                                                 |
| Reference #:                 |                                                                 |
| GETS RFx ID:                 |                                                                 |
| Organisation Name:           | Search all Organisations                                        |
| Procurement Officer:         |                                                                 |
| Keywords in Tender Overview: |                                                                 |
| Open Date Between:           | • & •                                                           |
| Closed Date Between:         | <ul> <li>✓</li> <li>&amp;</li> </ul>                            |
| Awarded Date Between:        | <ul> <li>✓</li> <li>&amp;</li> </ul>                            |
| Status:                      | - All                                                           |
| Categories:                  | The United Nations Standard Products and Services Code (UNSPSC) |
| Regions:                     | International                                                   |
|                              | Search Clear All                                                |

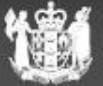

# Editing notification settings overview

To change the email notifications you receive from GETS you will need to update your regions and UNSPSC categories.

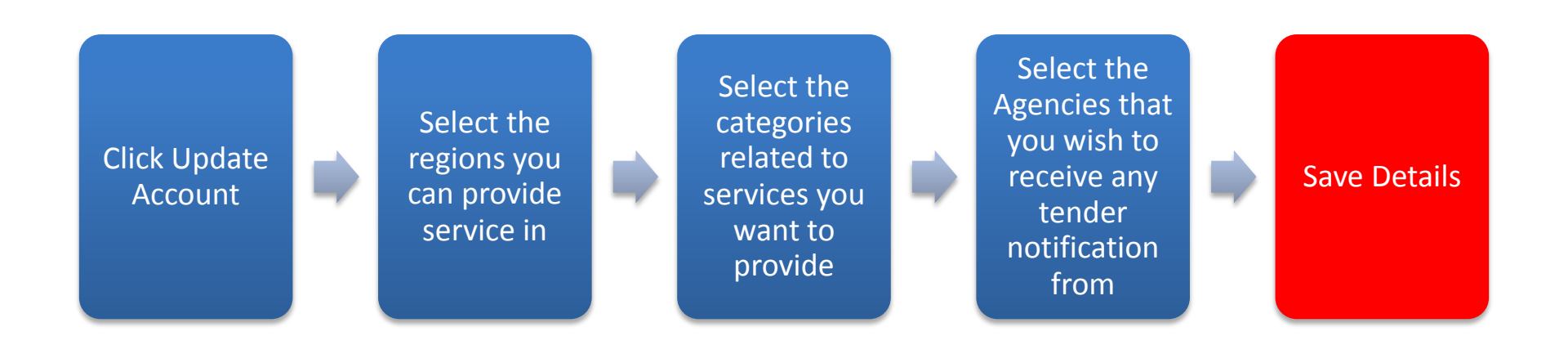

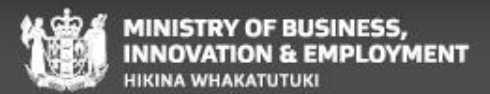

# **Editing notifications**

- 1. Click on 'Update Account' on the left hand navigation bar
- 2. Scroll down to 'Your Tender Notifications Subscriptions' and click 'Update Tender Notification Subscriptions'
- 3. Select the categories and regions that your organisation that your organisation can provide goods or services to/for
- If can receive all notifications from a specific agency by searching and selecting from the organisation dropdown
- 5. Submit the changes to confirm

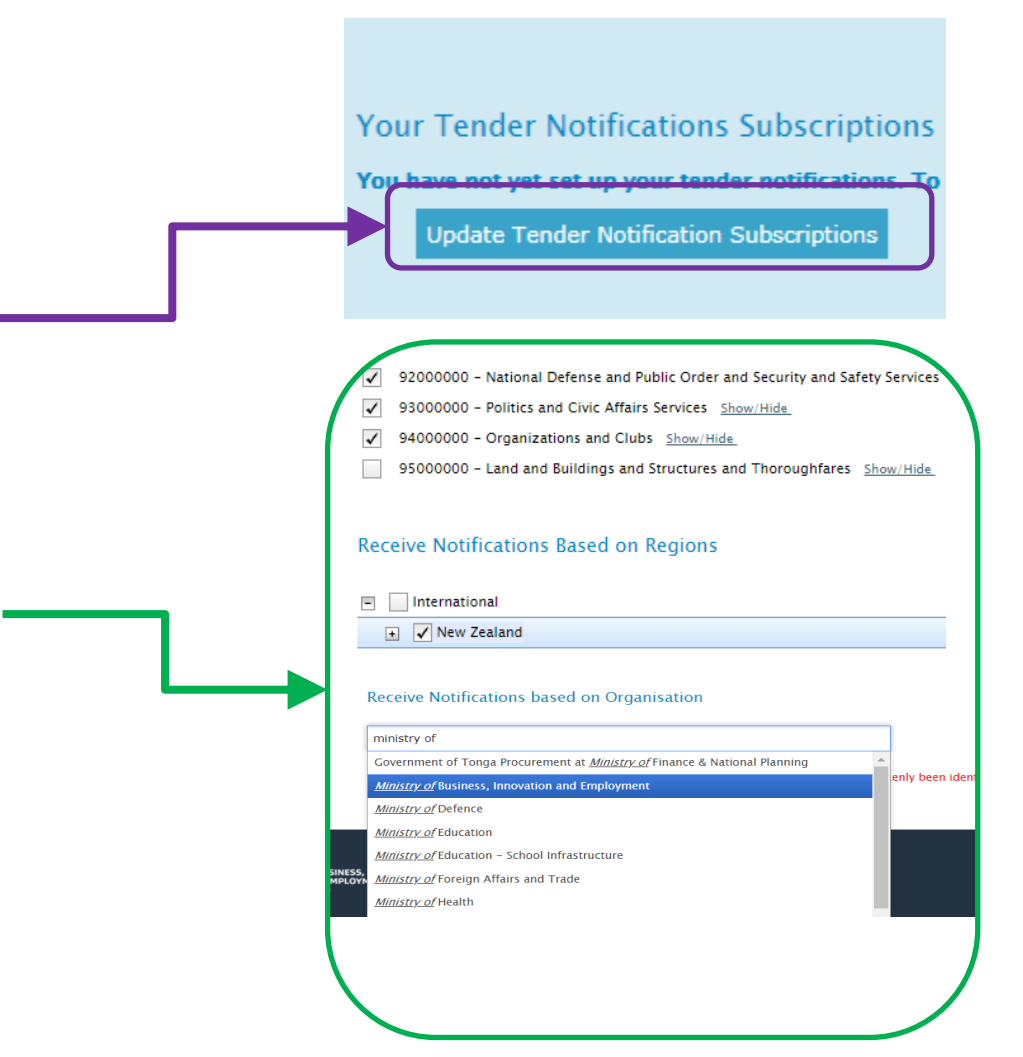

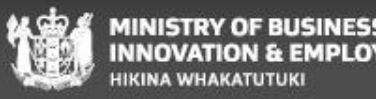

### Submitting a response overview

Open and subscribe to the tender

Click 'Tender a Response' Enter response details and add attachments

Commit Response

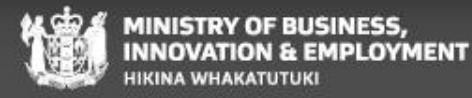

### Subscribing to a tender notice

To access attachments, raise questions, or submit a response to a tender you need to subscribe to the tender notice.

To subscribe:

- 1. Open the tender using the notification link, searching, or browsing current tenders.
- 2. Click 'Subscribe to this Notice for full access'.
- 3. Ensure your supplier details are correct.
- 4. Click 'Submit'.

You can see all your subscribed tenders by clicking **'Subscribed Tender Notices'** on the navigation bar.

#### **Training Test**

Details

RFx ID : 2537022

Tender Name : Training Test

| Overview                                  |  |  |  |
|-------------------------------------------|--|--|--|
| this is a test RFx for training purposes. |  |  |  |
| Subscribe to this Notice for full access  |  |  |  |

#### Subscribe to this Notice for full access

| subscribe to thi  | s Notice Contact Details |
|-------------------|--------------------------|
| Given Name *      | First Name               |
| urname *          | Last Name                |
| elephone Number * | 0508 Gets Help           |
| acsimile          |                          |
|                   | an af addamda            |
| mail notificatio  |                          |

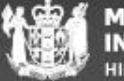

# Submitting a Response

- 1. On the tender details page click **'Tender** A Response'
- 2. Enter the response details and add attachments.
- 3. Click 'Commit' to submit the response to the agency

### Things to keep in mind

You need to hit the *attach* button after selecting your attachments

You cannot commit the response if the tender box size limit has been exceeded.

If the tender box is set to 0Mb then check tender documentation for ways to respond to the tender

| rielos markeo with an aster              | isr(') are manaatony                                                                                                    |
|------------------------------------------|----------------------------------------------------------------------------------------------------|
| Response Details                         |                                                                                                    |
| Response Title *                         | Preprod Test Account                                                                                                    |
| Cover Note                               | this is a training test Response                                                                                                    |
|                                          | The cover notes field above can be used to enter information that may assist in the processing of your tender (e.g. special file handling instructions). However detail<br>supplied here are not formally part of your tender and will not be considered during tender evaluation. |
| Contact - for this                       | response                                                                                                    |
| Given Name *                             | PreProd                                                                                                    |
| Surname *                                | PreProd                                                                                                    |
| Telephone Number *                       | 123456789                                                                                                    |
| Facsimile                                |                                                                                                    |
| E-mail Address *                         | bryan.wieblitz@mbie.govt.nz                                                                                                    |
|                                          |                                                                                                    |
|                                          |                                                                                                    |
| Attach files                             |                                                                                                    |
| Attach File:                             | Choose Files No file chosen Attach                                                                                                    |
| File Name Size<br>Jellyfish.jpg 775702 6 | Checksum         Virus Check         Action           ca0earb20496edr23fc1480e8b545399f484a630698324be652ed10f45fa2fc         Pass         Delete                                                                                                    |
| Space remaining:                         | 9.26 MB of 10.0 MB                                                                                                    |

Tender A Response

Tender box size : 10Mb

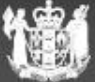

### **Raising a Question**

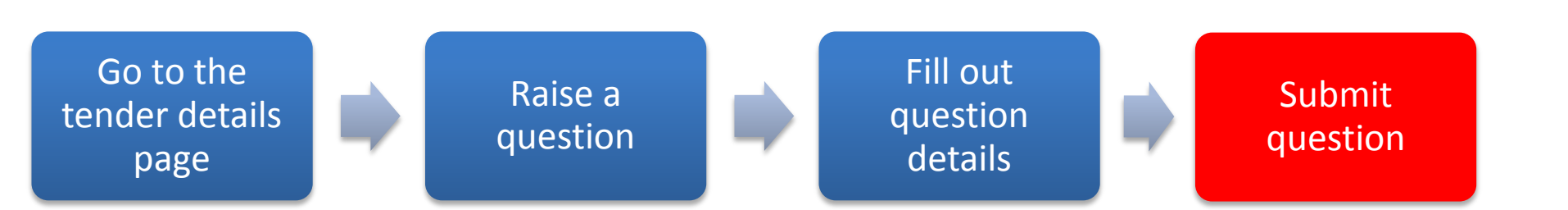

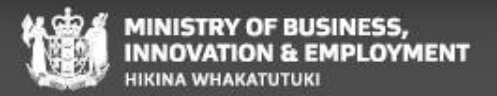

### Raising a question in depth

- 1. Open a tender that you are subscribed to.
- 2. Click on 'Raise Question Here'.
- 3. Enter the question details.
- 4. Click 'Submit'.

### Things to keep in mind

Once the question has been submitted it may be edited by the Agency to provide anonymity if answered publicly

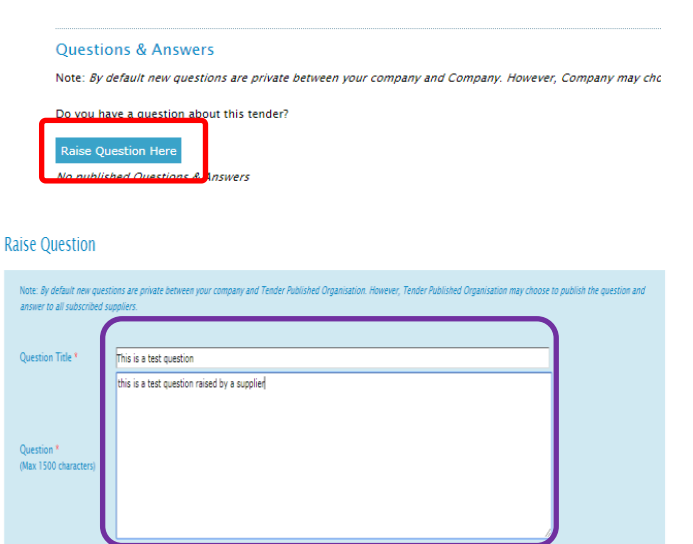

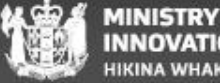

# For more information on GETS

Please contact the Contact Centre:

- 0508 GETS HELP (0508 438 743)
- Or
- info@GETS.govt.nz

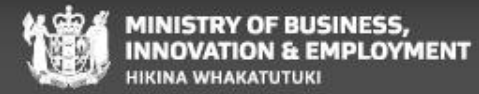